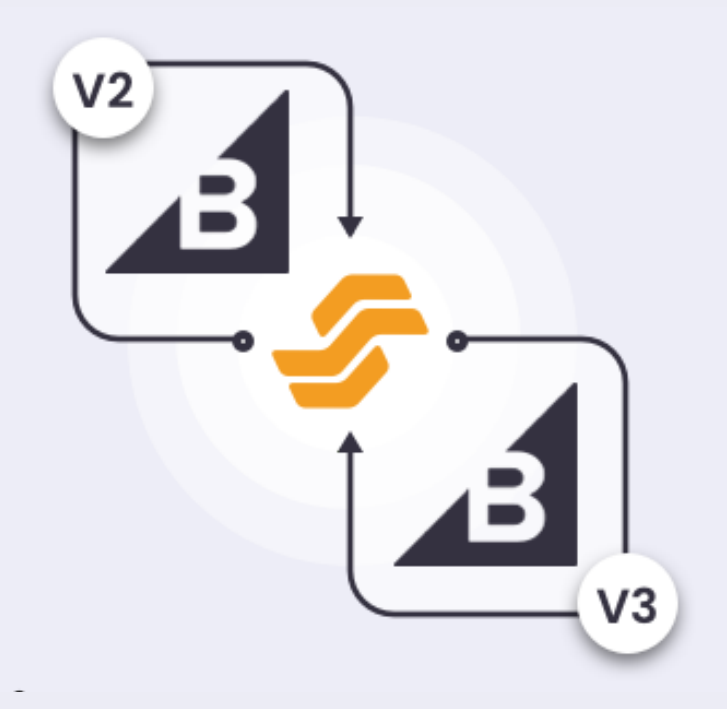

# BIGCOMMERCE V2-V3 PRODUCT MIGRATION APP USER GUIDE

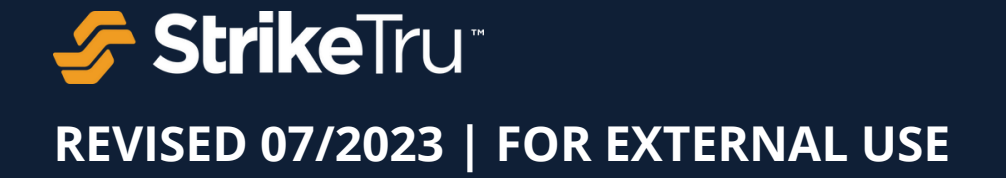

© Copyright 2022 - StrikeTru, LLC

### CONTENTS

| App Overview                                                  | 2  |
|---------------------------------------------------------------|----|
|                                                               |    |
| Install & Launch App                                          | 2  |
|                                                               |    |
| Read Instructions & Agreement                                 | 3  |
| Set up Configurations                                         | 1. |
| Set-up configurations                                         | 4  |
| Migrate Product Data                                          | 4  |
| Step 1: Profile Catalog Data & Migrate Products to V3 Sandbox | 5  |
| Step 2: Process option set rules to V3 Sandbox                | 5  |
| Step 3: Unlink V2 Option Sets & Delete V2 Configurable Fields | 6  |
| Step 4: Update Current User V2 Interface to V3 Experience     | 6  |
| Step 5: Convert V2 Products to V3                             |    |

### USER GUIDE

### **TOOL OVERVIEW**

The BigCommerce V2-V3 Product Migration App helps store owners update their stores from BigCommerce V2 to V3 by transferring product data from V2 format to V3 automatically. BigCommerce V3 products are set up very differently compared with V2 products. Currently, the process of migrating a store from BigCommerce V2 to V3 is manual and involves multiple specific steps. Needless to say, it can be time-consuming and error-prone.

This product migration app will help store owners reduce cost, complexity, and time involved in a manual V2-V3 migration process and owners will be able to leverage V3 features such as MSF, MLI, faster APIs, and more.

### **Store Eligibility:**

Your BigCommerce V2 store may not be currently eligible for migration to V3 using our app if:

- You have rules of type "Stop processing rules"
- You have products without SKUs

### **INSTALL & LAUNCH APP**

### 1. **Go to**

https://www.bigcommerce.com/apps/ to access the BigCommerce Marketplace. **TYPE** "*V2-V3 Product Migration App by StrikeTru*" in the search bar.

2. **CLICK** on the "*GET THIS APP*" button to install the app in your BigCommerce store.

3. **CLICK** on the '*Confirm*' button to start using the App.

### NOTE:

Visit the BigCommerce V2-V3 Migration App <u>Installation guide</u> for further information about the installation instructions.

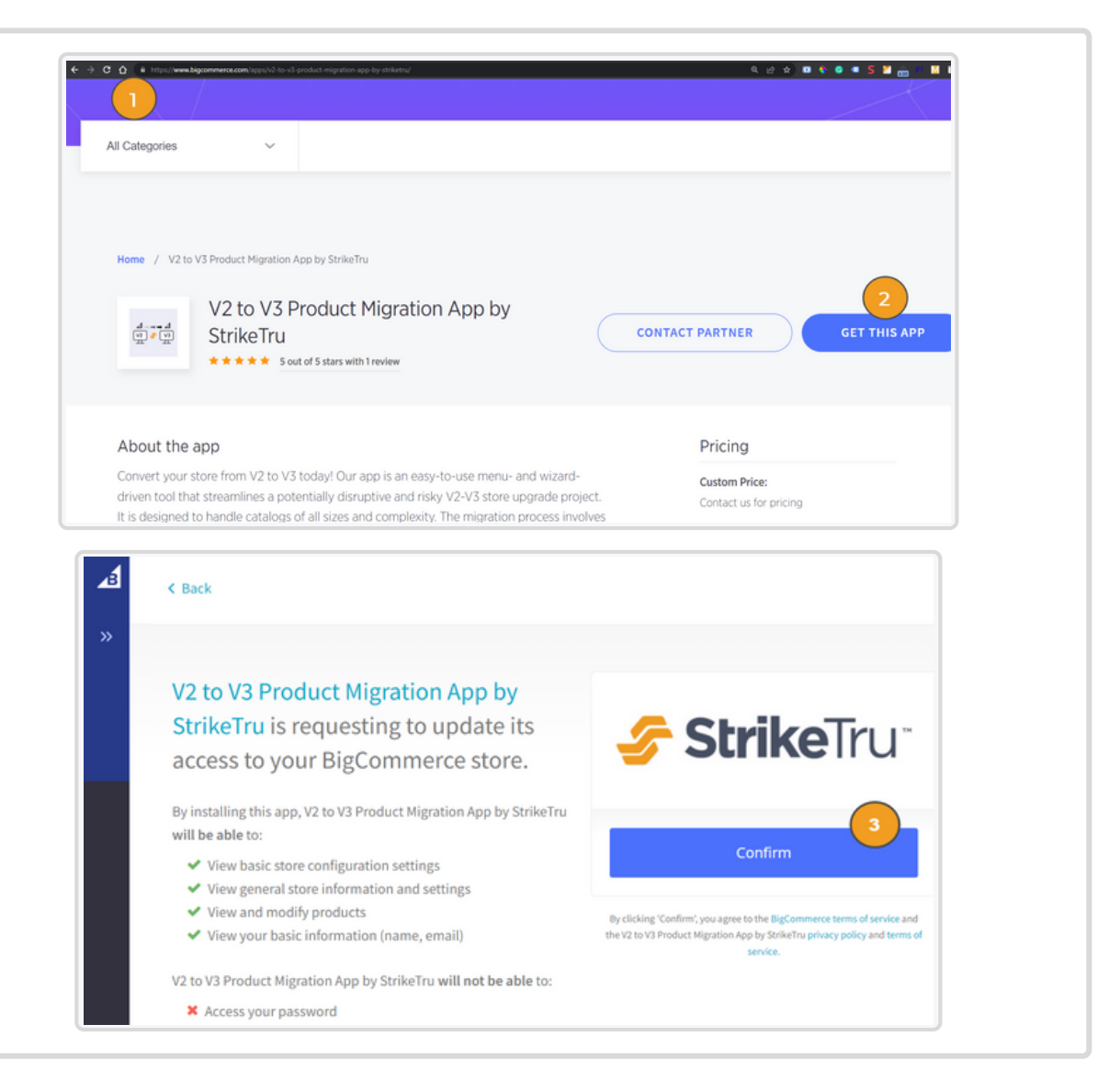

### USER GUIDE

### **READ INSTRUCTIONS & AGREEMENT**

| <text></text>                                                                                                    | <text><text><image/></text></text>                                                                                                    | our migration needs.                                                              | StrikeTru:                                                                                                    |
|----------------------------------------------------------------------------------------------------|----------------------------------------------------------------------------------------------------|-----------------------------------------------------------------------------------|----------------------------------------------------------------------------------------------------|
| Carding in particular in additional index additional index additional ind                           |                                                                                                    | CLICK the check-box " <i>I Accept</i> " and <i>Agree &amp; Continue</i> " button. | V2       V3         BigCommerce V2-V3       Image: Commerce V2-V3         Product Migration App       Image: Commerce V2-V3         StrikeTu:       Image: Commerce V2-V3         Junct Migration App       Image: Commerce V2-V3         Product Migration App       Image: Commerce V2-V3         Product Migratin App |
| Agree     Configure     Migrace     Migrace     Migrace     Configure     Configure     Configure     Configure     Configure     Configure     Configure     Configure        Configure                                                                                                    | <form>  Agre   Configure   Migrae   (Migrae) (Migrae)</form>                                                                                                    |                                                                                   | CAUTION: PLEASE READ THROUGH THE INFORMATION HIGHLIGHTED IN THIS FORM TO UNDERSTAND HOW YOUR V2 PRODUCT DATA CHANGES WHEN MIGRATED TO V3.                                                                                                    |
| Configure          Migrate          Specific Configure                                                                                                    | <image/> Configure       Image             Image             Image             Image             Image             Image             Image             Image                Image <td></td> <td>Agree</td>                                                                                                    |                                                                                   | Agree                                                                                                    |
| Migrate         Instructions       Agreement       Configurations       Migrate         Instructions       Agreement       Configurations       Migrate         Instructions       Agreement       Configurations       Migrate         Instructions       Agreement       Configurations       Migrate         Instructions       Agreement       Configurations       Migrate         Instructions       Agreement       Migrate       Migrate         Instructions       Agreement is made effective on the date of the purchase of the technology services between StrikeTru ("Licensor") and the purchaser of the software       Configurations       Migrate         Instructions       Agreement is made effective on the date of the purchase of the technology services between StrikeTru ("Licensor") and the purchaser of the software       Configurations       Migrate         Instructions       StrikeTru hall provide services services and conditions and a Software them Technology Services service and conditions and a Software them Technology Services service and accorditions and a Software them Technology Services service and accorditions and a Software them Technology Services service and accorditions and a Software Software and conditions and a Software Software and conditions and a Software Software and conditions and a Software Software and conditions and a Software Software and conditions and a Software Software and conditions and a Software Software and conditions and a Software Software and conditions and a Software Software and conditions and a Softw                                                                                                    | <text><text><text><text><text><text><text></text></text></text></text></text></text></text>                                                                                                    |                                                                                   | Configure ~                                                                                                    |
| Instructions         Agreement         Configurations         Migrate           Instructions         Agreement         Configurations         Migrate                                                                                                    | Instruction         Origination         Mignation           Automation         Origination         Mignation         Mignation           Automation         Automation         Mignation         Mignation         Mignation           Automation         Automation         Mignation         Mignation </td <td></td> <td>Migrate 🗸</td>                                                                                                    |                                                                                   | Migrate 🗸                                                                                                    |
| This agreement is made effective on the date of the purchase of the technology services between StrikeTru ("Licensor") and the purchaser of the software ("Client") and shall be governed by the Terms and Conditions attached hereto. Client acknowledges and agrees to be bound by the Terms and Conditions. <b>DERMS ADD CONDITIONS</b> 1. Services, Generally. StrikeTru shall provide a subscription to StrikeTru Software (the "Technology Services") as set forth in the StrikeTru Technology Services, Agreement to Client in accordance with these Terms and Conditions (Agreement"). The parties may, from time to time, enter into Statements of Work (SOWs), and the parties agree that each such SOW shall be governed by these Terms and Conditions whether or not these Terms and Conditions whether or not these Terms and Conditions whethere                        | <b>Determine Determine De</b>                                                                                                    |                                                                                   |                                                                                                    |
| <ul> <li>This agreement is made effective on the date of the purchase of the technology services between StrikeTru ("Licensor") and the purchaser of the software ("Clent") and shall be governed by the Terms and Conditions attached hereto. Client acknowledges and agrees to be bound by the Terms and Conditions.</li> <li><b>DERME ADD CONDENTIONS</b></li> <li><b>Services, Generally,</b> StrikeTru shall provide a subscription to StrikeTru Software (the "Technology Services") as set forth in the StrikeTru Technology Services, and Conditions ("Agreement"). The parties may, from time to time, enter into Statements of Work (SOWs), and the parties agree that each such SOW shall be governed by these Terms and Conditions ("Agreement"). The parties may, from time to time, enter into Statements of Work (SOWs), and the parties agree that each such SOW shall be governed by these Terms and Conditions and a SOW. the SOW shall prevail.</li> <li><b>Access to the Technology Services</b>; Service Level Availability (SLA). During the Term, Client will have full internet browser access to Technology Services are not available to client with an uptime of 99.99% (the "SLA") provided that the number of minutes that the Technology Services are not available to the Client will not include (i) any unavailability resulting from: (a) planned outgages, scheduled maintenance or pre-arraged, agreed upon downtime with Client's loads or of 99.99% (the "SLA") provided that the number of minutes that the Technology Services are not available to the Client will not include (i) any unavailability resulting from: (a) planned outgages, scheduled maintenance or pre-arraged, agreed upon downtime with Client's loads are client with an uptime of 99.99% (the "SLA") provided that the number of minutes that the Technology Services are not available to Client with an other in that moth StrikeTru fails to meet the SLA is not gover one (1) downtime the SLA for two (2) consecutive month, irrespective of how often in that month StrikeTru Taile to meet the SLA. Should StrikeTru fu</li></ul> | It is agreent is made effective on the date of the purchase of the technology services prevents between sticker[1] cleaner] and hall be governed by the Terms and Conditions at cached hereto. Clean chanologies and goes to be bound by the Terms and Conditions of the Technology Services [1] and the purchase of the purchase of the technology services prevents [1] be purchased by these Terms and Conditions representer]. The purchase of the technology Services [1] are purchased by these Terms and Conditions representer]. The purchase of the technology Services [1] are purchased by these Terms and Conditions representer]. The purchase of the technology Services are not available to the client, in conditions with these Terms and Conditions representer]. The purchased preventer and Conditions are purchased preventer and Conditions are purchased preventer]. The purchased preventer are set to service the services are contavailable to the client, and conditions are purchased preventer]. The purchased preventer with Client and conditions are preventer and conditions are preventer and conditions are prevented and preventer and conditions are prevented and conditions are prevented and conditions ar       |                                                                                   | instructions Agreement conngurations wigrate                                                                                                    |
| <ul> <li>Services, Generally. StrikeTru shall provide a subscription to StrikeTru Software (the "technology Services") as set forth in the StrikeTru Technology Services. As generally strikeTru shall provide a subscription to StrikeTru Software (the "technology Services") as set forth in the StrikeTru Technology Services. For StrikeTru-strikeTru-strik</li></ul>                    | <b>DECOMPOSITION OF THE ADVISION OF THE ADVIS</b> |                                                                                   | This agreement is made effective on the date of the purchase of the technology services between StrikeTru ("Licensor") and the purchaser of the software ("Client") and shall be governed by the Terms and Conditions attached hereto. Client acknowledges and agrees to be bound by the Terms and Conditions.                                                                                                    |
| <ul> <li>1. Services, Generally. StrikeTru shall provide a subscription to StrikeTru Software (the "Technology Services") as set forth in the StrikeTru Technology Services. Agreement to Client in accordance with these Terms and Conditions ("Agreement"). The parties may, from time to time, enter into Statements of Work (SOWs), and the parties agree that each such SOW shall be governed by these Terms and Conditions whether or not these Terms and Conditions and a SOW, the SOW shall prevail.</li> <li>2. Access to the Technology Services; Service Level Availability (SLA). During the Term, Client will have full internet browser access to Technology Services. For StrikeTru-hosted software, the Client will have no direct access to the StrikeTru servers or infrastructure. The Technology Services will be available to Client will an uptime of 99.99% (the 'SLA') provided that the number of minutes that the Technology Services are not available to the Client, will not include (i) any unavailability resulting from: (a) planned outages, scheduled maintenance or pre-arranged, agreed upon downtime with Client; (b) acts or omissions of Client or Clients account the pro-rated charges for one (1) day of the Technology Services Fees with respect to which the SLA has not beem met Which redit the client server. If StrikeTru fails to meet the SLA in any calendar month, at Client's request, StrikeTru will credit to Clients account the pro-rated charges for one (1) day of the Technology Services exes that no the worth of a crite shall nots be reimbursable in cash to Client; provided, however, that Client may obtain no more than one (1) credit per month, irrespective of how often in that month StrikeTru failed to meet the SLA. Should StrikeTru fail to meet the SLA for two (2) consecutive months, or for any four (4) months in a calendar year, Client may terminate this Agreement without penally.</li> <li>3. Software Maintenance. StrikeTru StrikeTru all make available to the Client each new Update of the Technology Services that is as aceat</li></ul>                | <ol> <li>Services, Generally. StrikeTru shall provide a subscription to StrikeTru Software (the "Technology Services") as set forth in the StrikeTru Technology Services Agreement to Client in accordance with these Terms and Conditions ("Agreement"). The parties may, from time to times, enter into Statements of Work (SOWs), and the parties agree that each such SOW. In the event of a conflict between these Terms and Conditions and a SOW, the SOW shall prevail.</li> <li>Access to the Technology Services Service Level Availability (SLA) purpoided that the number of minutes that the Technology Services will be available to Client with an uptime of 99.99% (the "SLA) provided that the number of minutes that the Technology Services are not available to the Client with an uptime of 99.99% (the "SLA) provided that the number or pra-tranged, agreed upon downtime with Client; (b) acts or omissions of Client or entities autorized by Client, or (c) a Force Majeure Event. If StrikeTru fails to meet the SLA in any calendar month, at Clients' request, StrikeTru will credit to Client's account the pro-trated charges for one (1) day of the Technology Services Faile strikeTru and the number of the Technology Services and the number of the Technology Services for any of day month, in respective of how often in that month StrikeTru fails to meet the SLA in any calendar month, at Client's that month StrikeTru fails to meet the SLA. Should StrikeTru fails to meet the SLA in any calendar meet with our penalty.</li> <li>Software Maintenance. StrikeTru fail to meet the SLA for dupt of the Technology Services Faile. Such Update is made generally available to StrikeTru to StrikeTru to addition alseparately stated software charge at such time as such Update is made generally available to StrikeTru to Barditona Services Faes. Such Update of the Technology Services have and there as separately stated software charge at such time as such Update is made generally available by StrikeTru to StrikeTru Clients at no additional separatel</li></ol>      |                                                                                   | TERMS AND CONDITIONS                                                                                                    |
| Cancel Agree & Continue                                                                                                    |                                                                                                    |                                                                                   |                                                                                                    |

### **SET-UP CONFIGURATIONS**

## Provide V2 & V3 store credentials and test connections

1. CLICK on the "Configuration" tab

2. **CONFIRM** your **V2 store** credentials that are automatically generated. Indicate if your store is BigCommerce enterprise by selecting "**Yes**".

3. **CLICK** on the "*Test Connection*" button to verify the connection. You will be prompted with **Connection successful**. Wrong Credentials error will appear if the details are incorrect.

4. For V3 Sandbox Store credentials, TYPE your "V3 Store Hash" & "V3 Access Token".

5. **CLICK** on the "*Test Connection*" button to verify the connection. You will be prompted with **Connection successful**. Wrong Credentials error will appear if the details are incorrect.

6. **CLICK** the "*Save*" button once connections are successful.

### MIGRATE PRODUCT DATA

| The migration process involves 7 steps.                                                                   |
|----------------------------------------------------------------------------------------------------|
| <b>NOTE:</b> Before starting the migration process, DELETE existing product data in the V3 sandbox store. |

|                         | u                             |                    |         |                                                     |  |
|-------------------------|-------------------------------|--------------------|---------|-----------------------------------------------------|--|
| Instructions            | Agreement                     | Configurations     | Migrate |                                                     |  |
| Click here for instruct | ions on how to creat          | e API credentials. |         |                                                     |  |
| Current V2 St           | ore Credentials               |                    |         | V3 Sandbox Store Credentials                        |  |
| This store will be u    | pdated to V3 in <b>Migr</b> a | ate step.          |         | Review converted products in this V3 Sandbox store. |  |
| V2 Store Hash           |                               |                    |         | V3 Store Hash                                       |  |
| V2 Access Token         |                               |                    |         | V3 Access Token                                     |  |
|                         |                               |                    |         |                                                     |  |
| Is it an Enterprise     | Store? OYes  No               |                    |         | Test Connection                                     |  |
| Test Connection         | n                             |                    |         |                                                     |  |
| Save                    |                               |                    |         |                                                     |  |
|                         |                               |                    |         |                                                     |  |
|                         |                               |                    |         |                                                     |  |
|                         |                               |                    |         |                                                     |  |
|                         |                               |                    |         |                                                     |  |
|                         |                               |                    |         |                                                     |  |
|                         |                               |                    |         |                                                     |  |
|                         |                               |                    |         |                                                     |  |

### BIGCOMMERCE V2-V3 PRODUCT MIGRATION APP

### **USER GUIDE**

### CLICK "Migrate" tab

### Step 1: Profile Catalog Data & Migrate Products to V3 Sandbox

a. **CLICK** on the "*Start*" button. App will transfer V2 data to the V3 sandbox. The progress on transformation will be displayed in the text Status message.

b. **CLICK** on the "*Download Catalog Reports*" button. Reports will be enabled once the transfer of product data is completed.

c. **REVIEW** reports: Configurable Fields Report, Option Report, Option Set Report, Product Exception Report, Product Option Report, Product Rule Report

### NOTE:

We process standard product data from V2 to V3 sandbox store for your review.

### Step 2: Process Option Set rules to V3 Sandbox

a. **CLICK** the "*Start*" button to process the option set rules to V3 sandbox and generate V3 SKU adjusted values.

b. **VIEW** "*Status Message*" *section* that displays the progress on processing option set rules.

**Note:** If this is not applicable to you. Simply CLICK the "*Skip*" button to proceed.

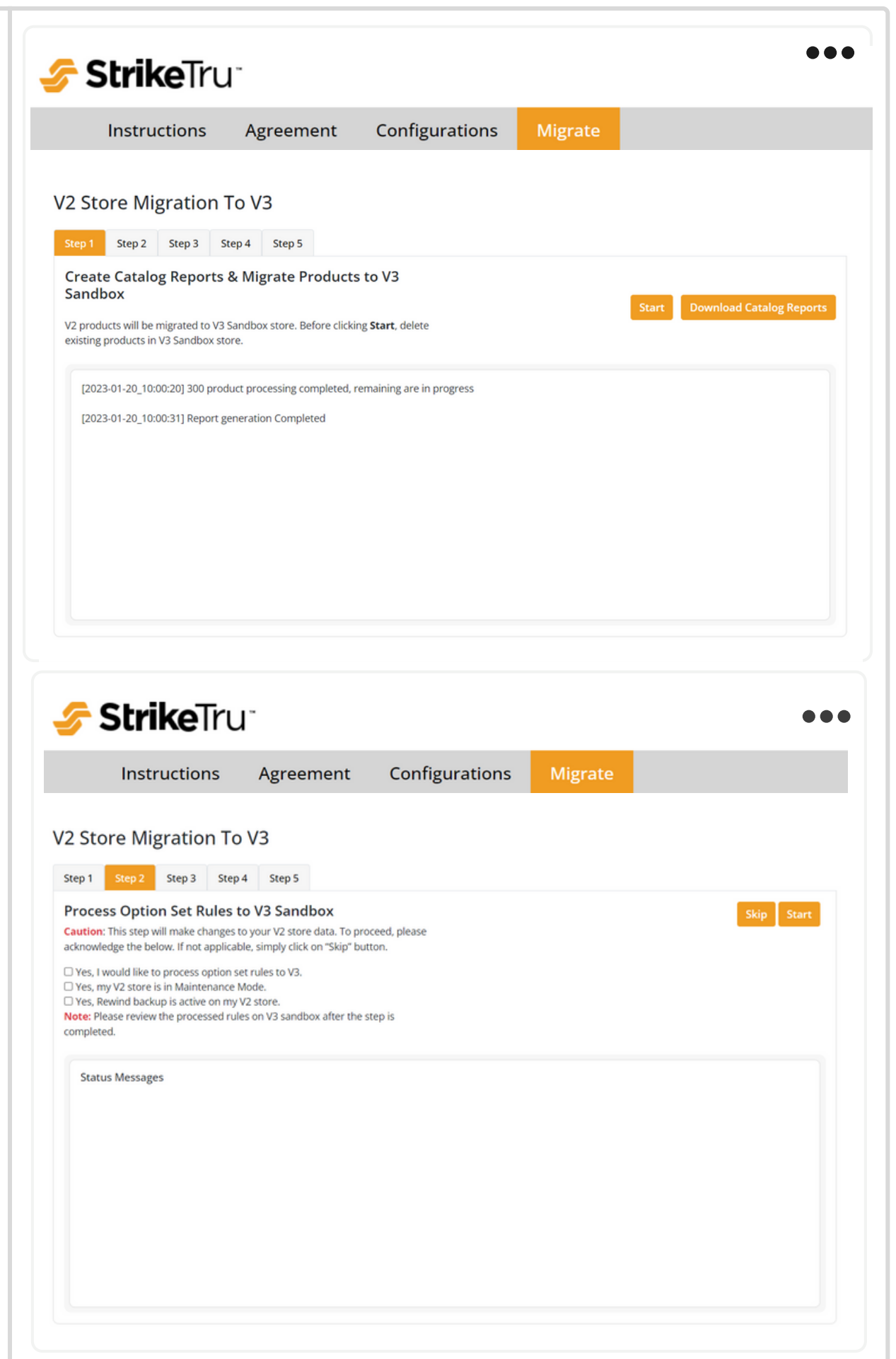

# Step 3: Unlink V2 Option Sets & Delete V2 Configurable Fields

a. **CLICK** the "*Start*" button to unlink all options and option sets of the products and delete configurable field data associated with them.

b. **VIEW** "*Status Message*" section that displays the details of unlinking/deletion of option sets/configurable products

c. **CLICK** the "*Download Error Report*" button. This will be enabled once unlinking and deletions are completed.

### Step 4: Update Current User V2 Interface to V3 Experience

a. **CLICK** the "**Update Now**" button on the banner shown at an individual product level screen in your BigCommerce V2 store to update the UI to the V3 experience.

b. **CLICK** on the "*Update Completed*" button once your UI is updated to the V3 experience.

### Note:

If you're still unable to see the banner after performing step 3, **contact support@striketru.com for help.** 

| lucts        | Step 1     Step 2     Step 3     Step 4     Step 5       Unlink V2 Option Sets & Delete V2 Configurable Fields       Did you review your products in the V3 Sandbox store?       If you're ready to update your current store from V2 to V3, we must first:       • Unlink V2 option sets and                                                     |
|--------------|----------------------------------------------------------------------------------------------------|
|              | <ul> <li>Delete any existing configurable fields</li> <li>NOTE: This app CANNOT re-link option sets or re-create configurable fields.</li> <li>Before you proceed, we strongly recommend you: <ul> <li>Backup your V2 store first.</li> <li>Put your store in "maintenance mode" from now until after Step 6 is completed.</li> </ul> </li> </ul> |
| <i>u</i> +11 | Status Messages                                                                                                    |

Agreement

 *Strike* Tru

Instructions

V2 Store Migration To V3

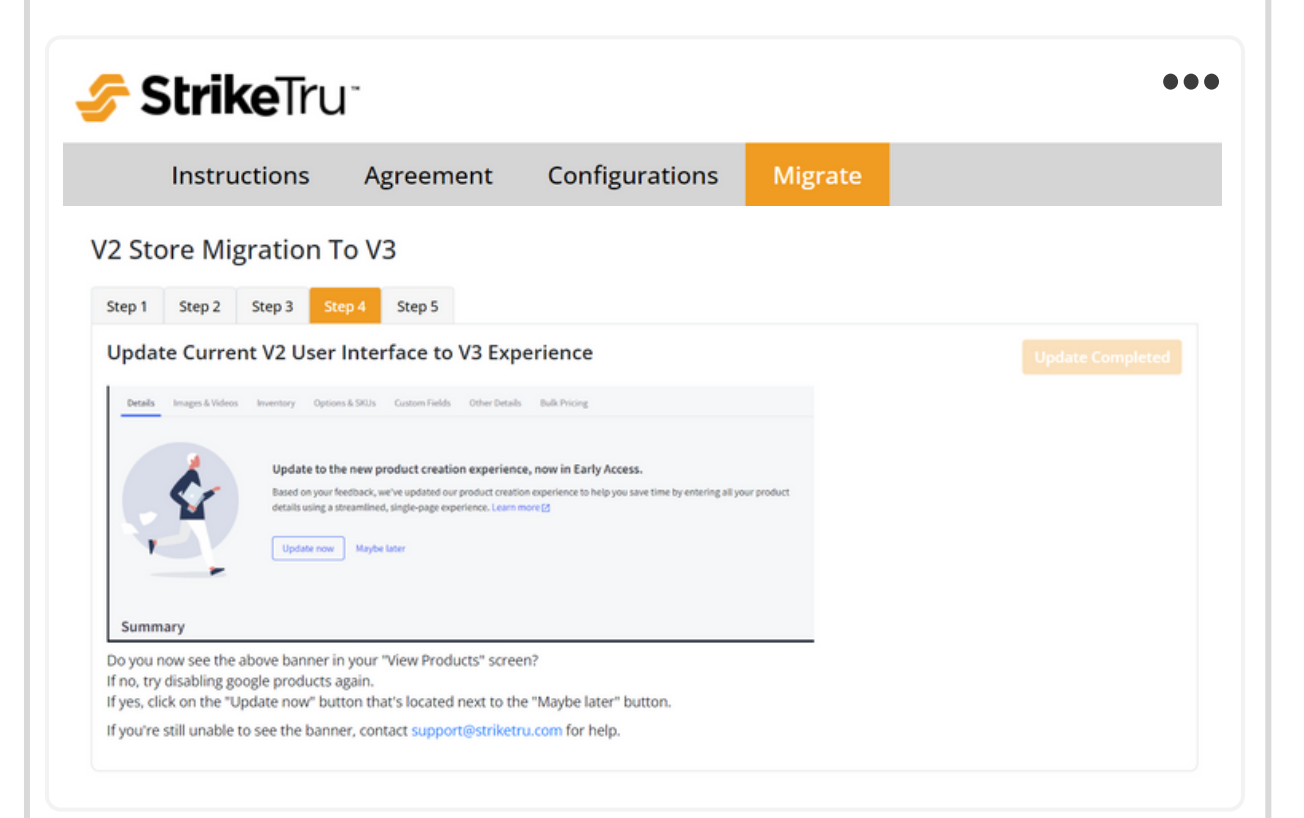

Migrate

Configurations

| Step 5: Convert V2 Products to V3                                                                                                    | StrikeTru                                                                                                    | •••                                      |
|----------------------------------------------------------------------------------------------------|----------------------------------------------------------------------------------------------------|------------------------------------------|
| <ul> <li>a. CLICK the "Convert" button to convert product data from V2 to V3 (Variant option, Variants, and Modifiers).</li> <li>b. VIEW the "Status Message" section that displays the count of converted products.</li> <li>c. CLICK the "Download Conversion Report" button. This will be enabled once product conversion is completed.</li> </ul> | Instructions       Agreement       Configurations         USED 1 Step 2 Step 3 Step 4 Step 5         Convert V2 Products to V3         If you successfully upgraded your store UI to V3 experience, dick the Convert button to convert your current products to V3 format.         Status Messages | Convert       Download Conversion Report |

### **ADDITIONAL INFORMATION**

App FAQs - Link

App Overview - Link

Pricing Packages - Link

# THANK YOU!

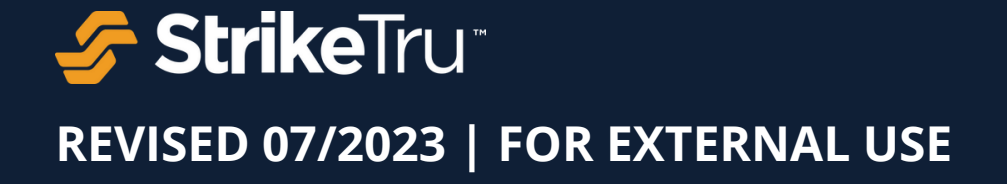

© Copyright 2023 - StrikeTru, LLC